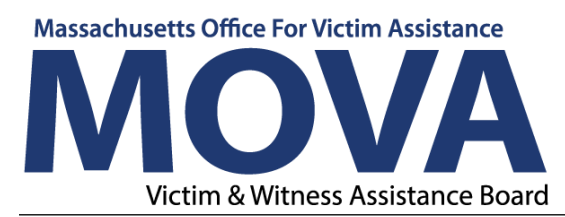

## FY24 Compliance Monitoring eGrants Step-by-Step Guide

All subrecipients of MOVA-administered awards will undergo a formal compliance monitoring process with MOVA, also known as a site visit. While the site visit itself will be performed in-person, the pre-visit and post-visit processes will be conducted via MOVA's electronic grants management system, eGrants. MOVA may also initiate this process if a compliance issue is identified outside of a site visit process.

### **Access to eGrants**

### The Website

Use <u>this link</u> to access the MOVA eGrants system. Additional technical information about logging onto the eGrants system can be found in the eGrants Subrecipient Manual on eGrants by clicking the book icon in the top right corner of your Dashboard or from the <u>eGrants webpage on MOVA's website</u>.

| n × +                                                                                                    | ×                                      |
|----------------------------------------------------------------------------------------------------|----------------------------------------|
| C   mova.intelligrants.com                                                                                                    | ප ලි                                   |
|                                                                                                    |                                        |
| Welcome to MOVA eGrants, the electronic system for managing grants administered by MOVA.                                                                                                    | Login                                  |
| New System Users                                                                                                    | Login                                  |
| <ul> <li>All new users must register with the system to get login Credentials. You will be notified when your registration is approved.</li> <li>Click New User? Click Here! link at the bottom of the login box to start your MOVA eGrants registration process.</li> <li>Click here for the MOVA-eGrants registration nutorial.</li> </ul>                                        | Username                               |
| Need Assistance?                                                                                                    | Username                               |
| <ul> <li>For technical questions on size navigation, contact Agate Software HeipDetk at 1-800-820-1990 or helpdetk@agatesoftware.com</li> <li>For general questions about MOVA grants or grant program requirements, contact MOVA at 617-586-1340 or mova@mass.gov.</li> <li>For specific questions about your currently-finande grant, contact your MOVA grant manager.</li> </ul> | Please enter your username<br>Password |
| Users are NUVA approved within a 24 notir period.                                                                                                    | Password                               |
|                                                                                                    | Log In                                 |
|                                                                                                    | Login Assistance                       |
|                                                                                                    | New User? Click Here                   |

### **Registered Users**

If a user has not yet been registered, visit the <u>Registration Tutorial on MOVA's</u> <u>eGrants webpage</u> or the eGrants Subrecipient Manual for instructions on registration.

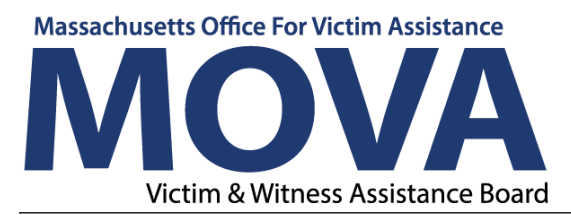

Only the following users have the permissions to complete and submit and forms in the Compliance Monitoring Process:

- Agency Administrator
- Programmatic Contact
- Alternate Programmatic Contact
- Fiscal Contact
- Authorized Representative

### **Compliance Monitoring Process**

### Scheduling the Site Visit

A representative from MOVA will reach out to the organization via email to schedule the site visit. Once the site visit has been scheduled, the MOVA administrator will then initiate a Compliance Monitoring Report (CMR) process on eGrants. A notification email will be sent to the email addresses associated with the agency within eGrants to inform the users that a compliance monitoring report has been initiated. The first step in this process is for the user to complete the pre-visit worksheets and submit them to MOVA for review before the assigned deadline.

### **Pre-Visit Worksheets**

To access the pre-visit worksheets, log in to eGrants. The Compliance Monitoring Report will be available on the Dashboard under My Tasks. See the example below:

| Home  |        | Administra           | ition <del>-</del> Si | earches <del>-</del>     |          |                                    |                         |         |                               |                                               |                                                  | SubRecipie                        |
|-------|--------|----------------------|-----------------------|--------------------------|----------|------------------------------------|-------------------------|---------|-------------------------------|-----------------------------------------------|--------------------------------------------------|-----------------------------------|
| Da    | s      | hbod                 | ard                   |                          |          |                                    |                         |         |                               |                                               |                                                  |                                   |
| the b | elow p | anels to work w      | ith your Grants an    | d Funding Oppor          | tunities |                                    |                         |         |                               |                                               |                                                  |                                   |
| ×     | Лy     | Tasks                |                       |                          |          | Initiate R                         | elated Document         |         | My Opportu                    | nities                                        |                                                  |                                   |
| 1     | *      | My Tas               | ks                    |                          |          |                                    | 2                       | 1 I I I | > Filters                     |                                               |                                                  |                                   |
|       |        | Name                 | Organization          | Status                   | Due Date | Document<br>Type                   | Status Date             |         | Y My Oppo                     | ortunities                                    |                                                  |                                   |
|       | (ه)    | CMR-2023-<br>CFJ-34  | test mova test        | Pre-Visit Work<br>Sheets |          | Compliance<br>Monitoring<br>Report | 6/9/2022<br>12:11:14 PM |         | Name                          | Provider                                      | Availability                                     | Description                       |
|       | <      | CMR-2023-            | test mova test        | Pre-Visit Work           |          | Compliance                         | 2/16/2022               |         | FY23 SAFEPLAN OMT<br>Period 2 | Massachusetts Office<br>for Victim Assistance | 10/29/2021 10:42:00 AM<br>- 3/3/2024 10:42:00 AM | SAFEPLAN OMT Period 2             |
|       |        | CHER-11              |                       | Sheets                   |          | Report                             | 12:57:28 PM             |         | FY23 SAFEPLAN OMT<br>Period 3 | Massachusetts Office<br>for Victim Assistance | 12/1/2021 12:00:00 AM -<br>3/3/2024 10:42:00 AM  | SAFEPLAN OMT Period 3             |
|       | Ø      | CMR-2023-<br>CHER-14 | test mova test        | Pre-Visit Work<br>Sheets |          | Compliance<br>Monitoring<br>Report | 3/7/2022<br>9:16:13 AM  |         | FY23 Subgrant Award<br>Report | Massachusetts Office<br>for Victim Assistance | 5/1/2022 12:00:00 AM -<br>9/30/2024 11:59:00 PM  | Subgrant Award Report<br>Template |

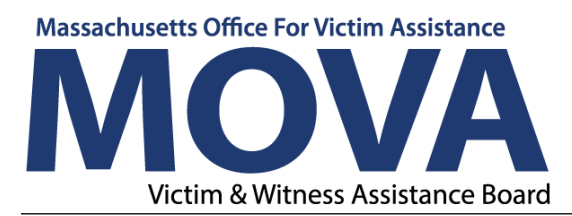

The document type will say Compliance Monitoring Report and the Status will say Pre-Visit Work Sheets. Select the name of the document on the left-hand side (example circled in yellow above).

If the Compliance Monitoring Report does not appear on the Dashboard under My Tasks, it can also be searched for by selecting the Searches menu from the top of the Dashboard window, opening the dropdown menu, and selecting Compliance Monitoring. See example below:

# MOVA eGrants SHARED

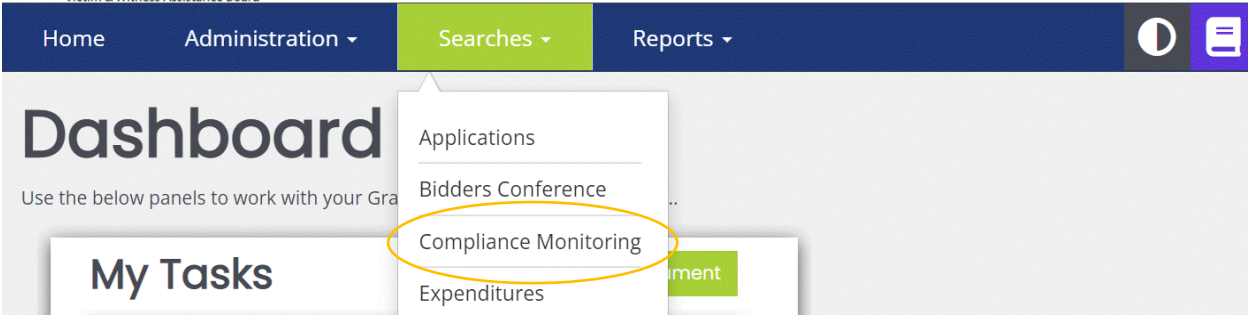

Once the Compliance Monitoring search window appears, click the green Search button on the bottom right corner, or enter organization name into the Organization field and then click the Search button. All compliance monitoring processes that are available to the user will appear below the Document Search box in the Documents section. To select the document, click on the name of the document to open. See example below:

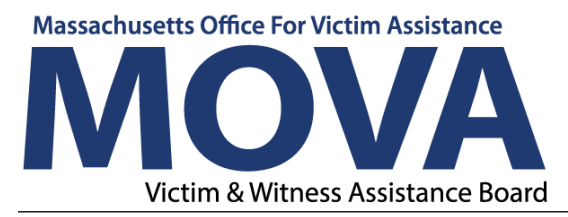

| Document Se          | arch                                             |                                                                                                |                                             |          |                                              |
|----------------------|--------------------------------------------------|------------------------------------------------------------------------------------------------|---------------------------------------------|----------|----------------------------------------------|
| Name                 |                                                  |                                                                                                | Sub Code                                    |          |                                              |
| Type                 |                                                  |                                                                                                | Status                                      |          |                                              |
| MOVA Compliance Moni | itoring Report FY24                              | ~                                                                                              |                                             |          |                                              |
| Organization         |                                                  |                                                                                                | Person                                      |          |                                              |
|                      |                                                  |                                                                                                |                                             |          | Clear Search                                 |
| Desumeent            | S                                                |                                                                                                |                                             |          | Number of Results:                           |
| Documents            |                                                  | _                                                                                              | Status                                      | Sub Code | Status Date                                  |
|                      | Organization                                     | Туре                                                                                           |                                             |          |                                              |
| Name                 | Organization<br>test mova test                   | Iype<br>MOVA Compliance Monitoring Report<br>FY24                                              | Monitoring in Process                       | 2024     | 8/17/2023 6:32:10 PM                         |
| CMR-2024-CFJ-10      | Organization<br>test mova test<br>test mova test | Vype<br>MOVA Compliance Monitoring Report<br>FY24<br>MOVA Compliance Monitoring Report<br>FY24 | Monitoring in Process Pre-Visit Work Sheets | 2024     | 8/17/2023 6:32:10 PM<br>8/14/2023 2:23:17 PM |

Once the document is open, the three pre-visit worksheets can be seen on the left-hand side menu. The Fiscal Monitoring Worksheet and Award Administration Monitoring Worksheet must be completed. The Programmatic Monitoring Worksheet should be reviewed but completion is not required. See example below:

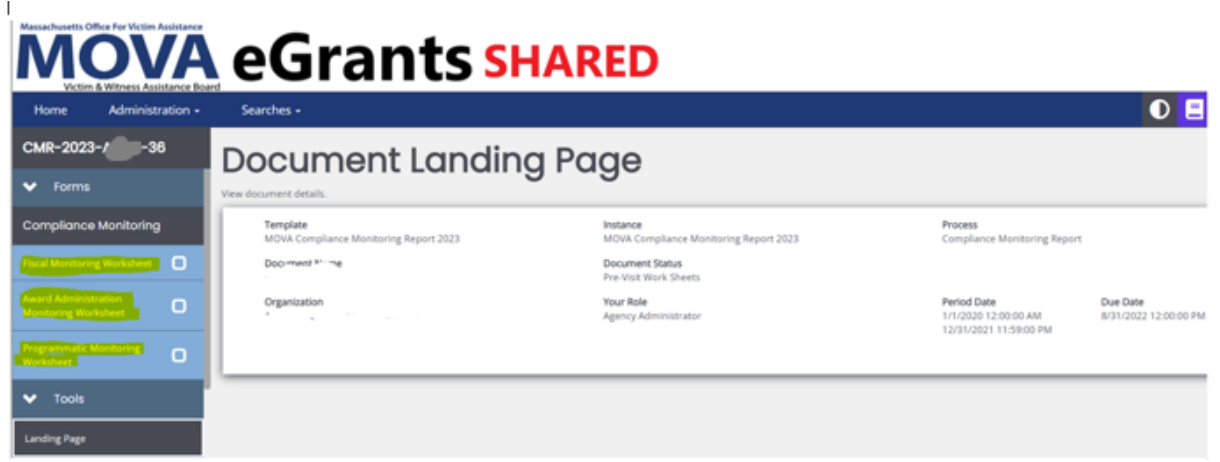

Click on each worksheet (highlighted in yellow above) and fill it out the Fiscal Monitoring Worksheet and the Award Administration Monitoring Worksheet completely. For SAFEPLAN programs, there are specific SAFEPLAN program questions at the end of the Programmatic Monitoring Worksheet that must be completed. Save all work before exiting. The Save button can be found on the upper right-hand corner. Worksheets can be saved while they are being worked

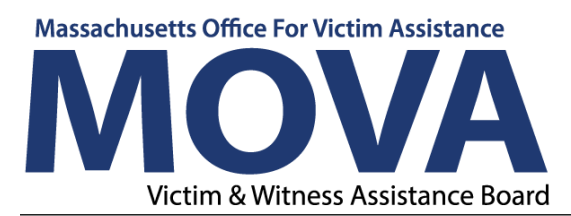

on and the user can revisit worksheets an unlimited number of times prior to submission (see Submitting Completed Monitoring Worksheets below).

All pre-visit worksheets will contain a due date, which is the date by which the worksheets must be completed and submitted to MOVA via eGrants. The due date can be seen in the first field of each monitoring worksheet. See example below:

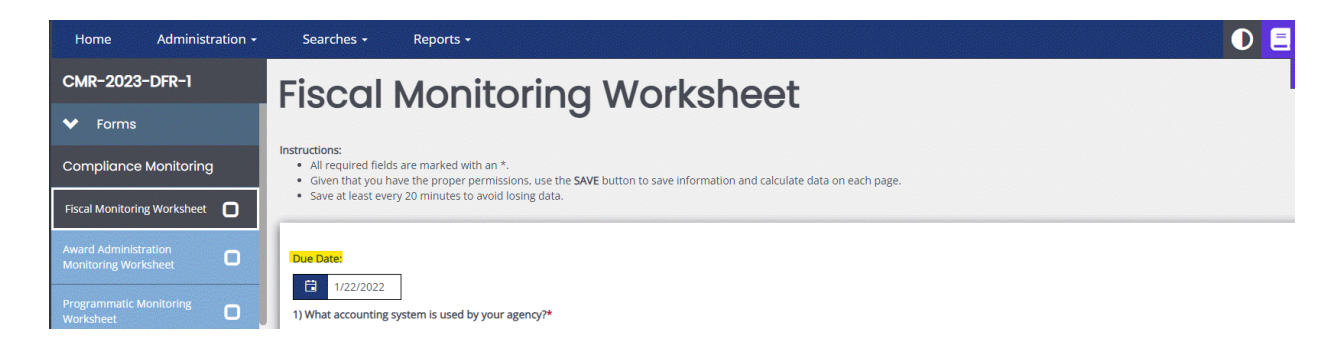

### **Correcting Errors**

If attempting to save when there are errors, an exclamation point will appear in the upper right-hand corner along with a box titled "Attention", which will explain where the errors are that need to be modified prior to submission. See example below:

| Home                             | Administration - | Searches +                                                                                                    | 🚺 📃 🛛 User One1 -                      |
|----------------------------------|------------------|----------------------------------------------------------------------------------------------------|----------------------------------------|
| CMR-2023                         | -/.0011-35       | b) Please submit examples of surveys or other tools used for evaluation.                                                                     | New Note   Print   Save                |
| ✓ Forms                          |                  | Select Drag Files Here                                                                                                    | Attention     Question 41 is required. |
| Compliance                       | Monitoring       | <ul> <li>40) a) Describe the program's progress made towards outcomes proposed in the program logic model(s).</li> </ul>                     |                                        |
| Fiscal Monitorin<br>Worksheet    | * C              | answer                                                                                                    |                                        |
| Award Administ<br>Monitoring Wor | ration 🕑         | * b) How do you measure progress?                                                                                                    |                                        |
| Programmatic M<br>Worksheet      | Monitoring 🚺     | answer                                                                                                    |                                        |
| ✓ Tools                          |                  | 🔿 Yes 🥥 No                                                                                                    |                                        |
| Landing Page                     |                  | <ul> <li>41) Provide 2-3 examples or stories that feel exemplary of the victim/survivor services the funded program(s) provide(s)</li> </ul> |                                        |
| Add/Edit People                  |                  | 4                                                                                                    |                                        |
| Status History                   |                  |                                                                                                    |                                        |

Worksheets can be saved with error messages but cannot be submitted until all error messages are resolved. Once a worksheet is completed with no errors, a check mark will appear next to the document title on the left-hand side of the

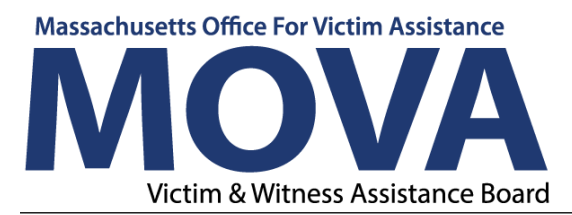

window. As shown in the image above, if an exclamation point appears to the right of the worksheet name, the worksheet contains errors that must be resolved prior to submission. When all three worksheets are successfully completed and saved with three checkmarks then they are ready to be submitted to MOVA.

### Submitting Completed Monitoring Worksheets

To submit the completed worksheets, scroll down to "Status Options" in the menu on the left-hand side of the window. Click "Pre-Visit Worksheets Submitted". See example below:

| Home Administration +           | Searches +                                                                                                    | User One1 -             |  |  |  |  |  |  |
|---------------------------------|----------------------------------------------------------------------------------------------------|-------------------------|--|--|--|--|--|--|
| CMR-2023-, 35                   | answer a b) How do you measure progress?                                                                                   | New Note   Print   Save |  |  |  |  |  |  |
| Add/Edit People                 | answer                                                                                                    |                         |  |  |  |  |  |  |
| Status History                  | ) Are any revisions to the model needed?                                                                                   |                         |  |  |  |  |  |  |
| Attachment Repository           | 🔿 Yes 🧿 No                                                                                                    |                         |  |  |  |  |  |  |
| Modification Summary            | • 41) Provide 2-3 examples or stories that feel exemplary of the victim/survivor services the funded program(s) provide(s) |                         |  |  |  |  |  |  |
| Document Validation             | answer                                                                                                    |                         |  |  |  |  |  |  |
| Notes                           | <u>[8</u>                                                                                                    |                         |  |  |  |  |  |  |
| Print Document                  | Specific Program Questions                                                                                                 |                         |  |  |  |  |  |  |
| Document Messages 🛛             | COTF HTTP: and and even readed on questions answered on Programmance Monitoring Worksheet 1 and are NOT eduable netro;     |                         |  |  |  |  |  |  |
| ✓ Status Options                | 0 0 0 0                                                                                                    |                         |  |  |  |  |  |  |
| Pre-Visit Work Sheets Submitted | Please indicate any additional VOCA funding the agency has received.                                                       |                         |  |  |  |  |  |  |
| ✓ Related Documents             | Emergency Victim Services Technology Access to Victim Rights No additional VOCA funding                                    |                         |  |  |  |  |  |  |
| Initiate Related Doc            |                                                                                                    |                         |  |  |  |  |  |  |

The worksheets have now been submitted to the MOVA administrator. The MOVA administrator will review the completed worksheets. If the worksheets are error-free, there will be no further communication on eGrants until after the site visit has taken place. If there are any errors or modifications needed, the MOVA administrator may send the worksheets back to the user for revisions by changing the status to "Pre-Visit Work Sheets Modifications Required."

### **Pre-Visit Work Sheets Modifications Required**

If there are any errors within the pre-visit worksheet or modifications needed, the MOVA administrator may send the worksheets back to the user for revisions. When that happens, an email notification will be sent to the email addresses associated with the eGrants system stating that the status has been changed from

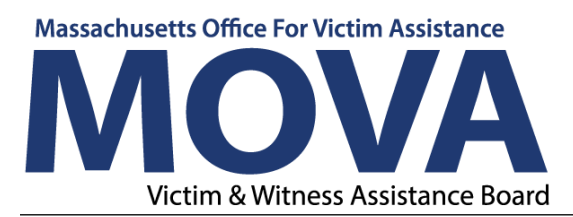

"Pre-Visit Worksheets Submitted" to "Pre-Visit Worksheets Modifications Required." After receiving this email notification, log back in to eGrants. The returned worksheets can be accessed again through the Compliance Monitoring Report, which will be available from the Dashboard under My Tasks. If the Compliance Monitoring Report is not included under My Tasks, it can be searched for by selecting Searches from the menu across the top of the window. See the previous section on Pre-Visit Worksheets for further instructions on how to utilize the search function to find a compliance monitoring report process.

Once the Compliance Monitoring Report has been found, open the document by clicking on the name (CMR-2024-XXXX-XX). From the Document Landing Page, scroll down the menu on the left-hand side of the window to the Notes section. An exclamation point indicates that there is a note from the MOVA administrator. At this stage in the compliance monitoring process the note will explain what modifications are needed to the pre-visit worksheets. See example below:

### **MOVA** eGrants SHARED

| Home Administration                              | Searches                                           |                                                                 |                                                | 🕑 😑 🛛 ber On          |
|--------------------------------------------------|----------------------------------------------------|-----------------------------------------------------------------|------------------------------------------------|-----------------------|
| CMR-2023-1000-35<br>Landing Page                 | Document Landir                                    | ng Page                                                         |                                                | Here                  |
| Addride People                                   | Template<br>MOVA Compliance Manitoring Report 2023 | Instance<br>MOVA Compliance Monitoring Report 2023              | Process<br>Compliance Monitoring Rep           | м                     |
| Attedement Preparatory                           | Document Name<br>CMR 2023 - 35                     | Document Status<br>Pre-Visit Work Sheets Modifications Required | Barlod Forta                                   | Due Date              |
| Machanies Summery                                |                                                    | Agency Administrator                                            | 1/1/2029 12:00:00 AM<br>12/31/2021 11:59:00 PM | 8731/2022 12:00:00 PM |
| -                                                |                                                    |                                                                 |                                                |                       |
| From Document                                    |                                                    |                                                                 |                                                |                       |
| Document Messages .                              |                                                    |                                                                 |                                                |                       |
| ✓ Status Options                                 |                                                    |                                                                 |                                                |                       |
| Pre-Visit Work Shreen<br>Multilizations Subremed |                                                    |                                                                 |                                                |                       |

Click on "Notes" (highlighted in yellow in the image above) to see the message from the MOVA administrator which will provide an explanation of why the previsit worksheets were sent back and what modifications are required.

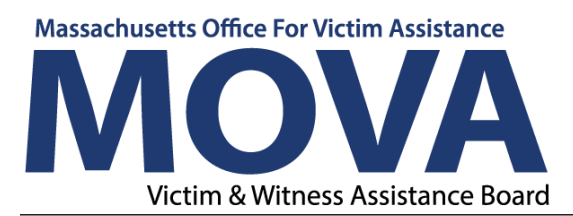

The note can be responded to by clicking "New Note" on the upper right-hand corner (circled in red in the example below) or by typing in the text box below the received note (field highlighted in yellow in the example below). In order to ensure that the note is saved and sent, click the paper airplane icon in the bottom right-hand corner of the message window. See example below:

| Massachusetts Office For Victim Assistance<br><b>DADOUND</b><br>Victim & Witness Assistance Boa | eGrants SHARED                                                                                                    |
|-------------------------------------------------------------------------------------------------|----------------------------------------------------------------------------------------------------|
| Home Administr                                                                                  | ation - Searches - D E User One11 -                                                                                                    |
| СМR-2023-р-50                                                                                   | Notes                                                                                                    |
| Landing Page                                                                                    | MOVA and subrecipients can use this section to communicate questions or required follow up. Type your message in the space below, feel free to customize the formatting using          |
| Add/Edit People                                                                                 | the tools, and submit your note by clicking the paper airplane icon. All users with access to this expenditure report will also have access to these notes.                            |
| Status History                                                                                  |                                                                                                    |
| Attachment Repository                                                                           | Format V B I U (1) E IE                                                                                                    |
| Modification Summary                                                                            | Ø X A                                                                                                    |
| Document Validation                                                                             | Madeleine Goman - 9/20/2022 83952 AM - edited - 9/20/2022 8/3/15 AM<br>After reviewing the completed monitoring worksheets, there are two questions that require additional attention: |
| Notes                                                                                           | 1) Please provide an answer to question 9 on the Award Administration Worksheet                                                                                                    |
| Print Document                                                                                  | 2) On question 2 in the Fiscal Monitoring Worksheet, please upload financial records for FY23 (to date) in addition to the FY22 financial records which were provided                  |
| Document Messages 🛛 🖾                                                                           |                                                                                                    |
| ✓ Status Options                                                                                | @ × 1                                                                                                    |

Once the note has been reviewed, make the required changes to the pre-visit worksheets. After making changes to any of the pre-visit worksheets, remember to select the Save button in the upper right-hand corner of the screen. The Save button should be utilized after revisions are made to each individual pre-visit worksheet.

### Pre-Visit Work Sheets Modifications Submitted

After making the required modifications, the worksheets will be ready to be resubmitted. Scroll down to Status Options in the menu on the left-hand side of the window and click "Pre-Visit Work Sheets Modifications Submitted". This will send the modified worksheets back to the MOVA administrator for further review. If further revisions are required, then the process will be repeated. This process can occur as many times as MOVA requires until the Pre-Visit Worksheets are completed successfully. Once the Pre-Visit Worksheets are completed

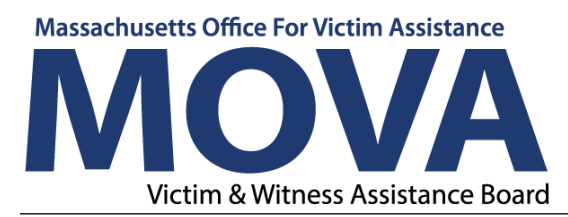

successfully, the MOVA administrator will change the status to "Monitoring in Process."

### **Monitoring in Process**

When the status is changed to "Monitoring in Process" that means that the previsit worksheets have been completed and will be reviewed by MOVA. No action is required from users at this time. The next step in the compliance monitoring/site visit process that will take place in eGrants will occur after the inperson or virtual site visit meeting takes place.

#### **Monitoring Follow-up in Process**

Following the in-person or virtual site visit meeting, users will receive an email notification indicating that the Compliance Monitoring Process has been changed to the status of "Monitoring Follow-up in Process". This means that there are follow-up items from the site visit that need to be addressed to complete the compliance monitoring process. If there are no follow-up actions required from the site visit, this step will be skipped and the next step in the process will be Monitoring Finding Acknowledgement Required. See the Monitoring Finding Acknowledgement Required section below.

To address follow-up items, the user will log in to eGrants to view a note from the MOVA administrator detailing what needs to be addressed during the follow-up process. To access the note, the user will first navigate to the Compliance Monitoring Report process for their agency. The Compliance Monitoring Report will appear in My Tasks on the Dashboard with a status of "Monitoring Follow up in Process." If the Compliance Monitoring Report is not included under My Tasks, it can be searched for by selecting Searches from the menu across the top of the window. See the previous section on Pre-Visit Worksheets for further instructions on how to utilize the search function to find a compliance monitoring report process.

Once the Compliance Monitoring Report has been found, open the document by clicking on the name (CMR-2024-XXXX-XX). From the Document Landing Page, scroll down the menu on the left-hand side of the window to the Notes section.

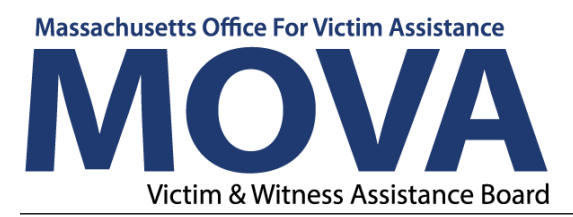

An exclamation point indicates that there is a note from the MOVA administrator explaining what follow-up is needed. The note from the MOVA Administrator will describe what follow-up is needed and the actions that the user should take to address the follow-up items.

To address the follow-up items, please complete the requests outlined in the note from the MOVA administrator and then reply to the note. The note can be responded to by clicking "New Note" on the upper right-hand corner or by typing in the text box below the received note. See the example in the previous section on Pre-Visit Work Sheets Modifications Required for more information on the Notes feature. Attachments can be uploaded and attached to the note by selecting the paperclip icon on the bottom right-hand corner of the note field. Once the note is composed and any documents attached, click on the paper airplane icon in the bottom right-hand corner of the message window to save and send the note to the MOVA administrator. See example below:

| Home            | Administration | - Searches -                                                     | 0 🗄 🔹                                                                                                    | User One1 👻 |
|-----------------|----------------|------------------------------------------------------------------|----------------------------------------------------------------------------------------------------|-------------|
| CMR-2023        | - 33           | Notes                                                            |                                                                                                    | New Note    |
| Landing Page    |                | MOVA and subrecipients can a                                     | use this section to communicate questions or required follow up. Type your message in the space below, feel free to customize the formatting using the tools, and submit you | r note by   |
| Add/Edit People | :              | clicking the paper airplane ico                                  | n. All users with access to this expenditure report will also have access to these notes.                                                                                    | _           |
| Status History  |                |                                                                  |                                                                                                    | ٩           |
| Attachment Rep  | pository       | Format   B I Here is the breach of PII Poli                      |                                                                                                    |             |
| Modification Su | mmary          | Select                                                           |                                                                                                    |             |
| Document Valid  | lation         | FY22 Breach of PII<br>8.15 MB                                    | Policy.pdf                                                                                                    | ×           |
| Notes           |                |                                                                  |                                                                                                    | _           |
| Print Document  | :              |                                                                  |                                                                                                    | ×           |
| Document Mess   | sages 🖾        | User One1 - 9/21/2022 11:18:47 AM<br>Please submit the Breach of | PII Policy                                                                                                    |             |
| 🗸 Status        | Options        | Format <b>v B I</b>                                              |                                                                                                    | _           |
| Monitoring Find | ling           |                                                                  | 0                                                                                                    | × 🔺         |

After addressing the follow-up items included in the note from the MOVA administrator, and sending a note in response, navigate to "Status Options" on the left side of the page and change the status to "Monitoring Follow up Submitted. See example below:

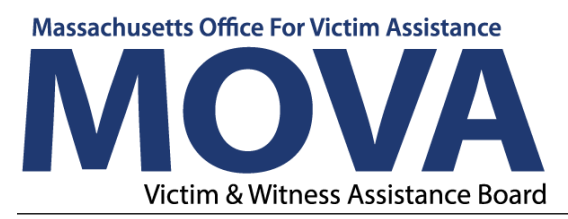

# Monte de la comparte de la comparte

| Home Administratio             | n - Searches -                                                                                      | 🔘 📃 🛛 User One 11                                                                                                    |
|--------------------------------|----------------------------------------------------------------------------------------------------|----------------------------------------------------------------------------------------------------|
| CMR-2023-p-39                  | Notes                                                                                               | New Yo                                                                                                    |
| Landing Page                   | MOVA and subrecipients can use this section to<br>icon. All users with access to this expenditure n | communicate questions or required follow up. Type your message in the space below, feel free to customize the formatting using the tools, and submit your note by clicking the paper airplane<br>port will also have access to these notes. |
| Add/Edit People                |                                                                                                    | ٩                                                                                                    |
| Status History                 | Format 🔹 🖪 🛛 🖳 🖗 🔚                                                                                  |                                                                                                    |
| Attachment Repository          |                                                                                                    | Ø × 4                                                                                                    |
| Modification Summary           | User One11 - 7/1/2022 9:06:03 AM                                                                    |                                                                                                    |
| Document Validation            | See the attached                                                                                    | Programmatic Monitoring A<br>Upload for EGrants.docx                                                                                                    |
| Notes                          | Format • B I U () II II                                                                             |                                                                                                    |
| Print Document                 |                                                                                                    | Ø X 4                                                                                                    |
| Document Messages              | Status Change - 6/30/2022 3:22-41 PM<br>Status changed from Monitoring in Process to                | Monitoring Follow up in Process by Deborah Fozarty                                                                                                    |
| ❤ Status Options               | Comments:                                                                                           |                                                                                                    |
| Monitoring Follow up Submitted |                                                                                                    |                                                                                                    |
| Related Documents              |                                                                                                    |                                                                                                    |
| B Initiate Related Doc         |                                                                                                    |                                                                                                    |
|                                | Deboreh Fogerty - 6/30/2022 3:23:22 PM<br>Please clarify PII Policy                                 |                                                                                                    |

The MOVA administrator will then review the submitted follow-up. This process can be repeated as many times as needed until the follow up period is completed.

### **Monitoring Finding Acknowledgement Required**

Once the monitoring follow-up period has ended, a notification email will be sent to the email addresses associated with the eGrants platform to inform the user that the compliance monitoring process status has been changed to "Monitoring Finding Acknowledgement Required." This means that MOVA has completed the Site Visit Report and Acknowledgement Form and both forms are available for the user to view and acknowledge on eGrants. To access the Site Visit Report and the Acknowledgment form, first log into eGrants. The Compliance Monitoring Report will be available on the Dashboard under My Tasks or can be searched for using the Search function found in the menu across the top of the window. See the previous section on Pre-Visit Worksheets for further instructions on how to utilize the search function to find a compliance monitoring report process. The status of the report will be "Monitoring Findings Acknowledgement Required."

Open the document by clicking on the name (CMR-2024-XXXX-XX). This will take you to the Document Landing Page. From the Document Landing Page, scroll down the menu on the left-hand side to see the Site Visit Report and the

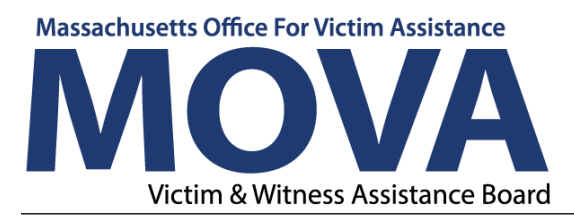

Acknowledgement Form. The Site Visit Report will be listed on the left side of the page with a check mark. The check mark appears next to the Site Visit Report because the Site Visit Report has been completed and is available for review by the user, there are no actions that need to be taken by the user to complete the form. The Acknowledgement Form will be listed with an exclamation point to indicate that it needs to be completed by the user. See example below:

#### **MOVA** eGrants SHARED 😑 User One New Note CMR-2023-/ -33 Document Landing Page ✓ Forms view document details. Compliance Monitoring Template MOVA Compliance Monitoring Report 2023 Instance MOVA Compliance Monitoring Report 2023 Process Compliance Monitoring Report Document Status Monitoring Findings Acknowledgement Required Document Name CMR-2023 4000 33 Period Date 1/1/2020 12:00:00 AM 12/31/2021 11:59:00 PM Your Role Organization Due Date 8/31/2022 12:00:00 PM Agency Administrator Site Visit Report

### Site Visit Report

Click on the Site Visit Report to review the report and determine whether any findings were identified within the site visit process and, if so, if there are any findings that require corrective action to resolve. All identified findings will be listed within the Site Visit Report. There will be a description of the finding in the Finding Description field. If no findings were identified during the site visit process, that will be indicated in the findings section of the report. Findings will be separated into two sections: Programmatic Findings and Fiscal Findings.

If corrective action is required for any finding included in the site visit report that means that there are additional actions that must be taken by the user to resolve the identified finding. Any findings with associated corrective actions will have a Corrective Action Request field, which will outline the actions needed from the user to resolve the finding, and a Due Date field, which is the deadline for

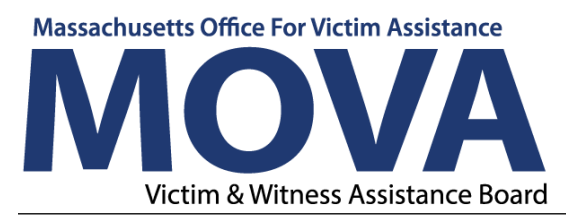

completion and submission of the needed corrective action response. See example below from a sample Site Visit Report:

| Programmatic Fir                                                                        | ndings                                                                                                  |                                                                                                    |                                |     |    |
|-----------------------------------------------------------------------------------------|----------------------------------------------------------------------------------------------------|----------------------------------------------------------------------------------------------------|--------------------------------|-----|----|
| Finding Date:                                                                           | Finding Title:                                                                                          | Finding Description:<br>As a condition for receiving Department of<br>Justice funding authorized by the Omnibus<br>Crime Control and Safe Streets Act of 1968,<br>sub-recipients must complete and submit to                                                                                                    | Is Corrective Action Required? | Yes | No |
| Corrective Action Req                                                                   | uest:                                                                                                   | Due Date:                                                                                                    |                                |     |    |
| Within 30 days of re<br>should provide verif<br>Coordinator Name,<br>that AGENCY has co | ceipt of this report, AGEN<br>ication to Program<br>Grants Manager, and me<br>mpleted all necessary ste | ACY<br>transformed by the set of the set of t |                                |     |    |
| Fiscal Findings                                                                         |                                                                                                    |                                                                                                    |                                |     |    |
| Finding Date:                                                                           | Finding Title:<br>No findings                                                                           | Finding Description:<br>No fiscal findings identified                                                                                                    | Is Corrective Action Required? | Yes | No |

### Acknowledgement Form

The Acknowledgement Form is a form the user must complete to acknowledge the findings identified during the site visit and, if required, submit responses to any corrective actions. Select the Acknowledgement Form from the left-hand menu to open it. The user should complete all fields within the Acknowledgement Form that require acknowledgement and response. In the upper right-hand corner of the form an Attention box will provide instruction as to what is required on the form. See example below of a Programmatic Finding:

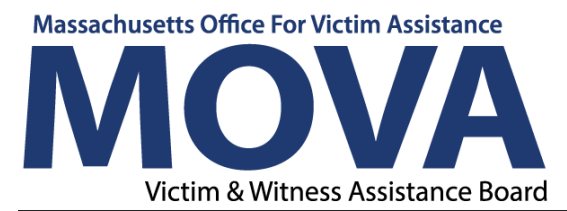

| Home                        | Administration -      | Searches -                          | Reports •                                         | •                            |                           | 🚺 📃 🛛 Laura Fox -                                                                                                    |
|-----------------------------|-----------------------|-------------------------------------|---------------------------------------------------|------------------------------|---------------------------|----------------------------------------------------------------------------------------------------|
| CMR-2023                    | -,                    | Decemental a Fig. di                |                                                   |                              |                           | New Note   Print                                                                                                    |
| Monitoring Wor              | ksheet                | Programmatic Finds<br>Finding Date: | Finding Title:                                    | Finding Description:         |                           | Attention     Programmatic acknowledgement is required.                                                                                         |
| Programmatic N<br>Worksheet | <sup>Aonitoring</sup> | 08/02/2022                          | EEOP                                              | EEOP has not been submitted. |                           | <ul> <li>A programmatic corrective action response<br/>and upload are required.</li> <li>Fiscal finding acknowledgement is required.</li> </ul> |
| Site Visit Rep              | vort                  | Is Corrective Action<br>Required?   | Yes No                                            |                              |                           |                                                                                                    |
| Site Visit Report           | C                     | (filled in by MOVA)                 | Correction Action Resources                       |                              |                           |                                                                                                    |
| Site Visit<br>Acknowledg    | ement                 | Date:<br>09/02/2022                 | Corrective Action Request:<br>Please submit EEOP. |                              |                           |                                                                                                    |
| Acknowledgem                | ent Form !            |                                     |                                                   |                              |                           |                                                                                                    |
|                             |                       | Acknowledgement:                    |                                                   |                              |                           |                                                                                                    |
| Landing Page                |                       | Corrective Action Respon            | ise:                                              |                              | Corrective Action Upload: |                                                                                                    |
| Add/Edit People             |                       |                                     |                                                   |                              | Select Drag Files Here    |                                                                                                    |
| Status History              |                       |                                     |                                                   |                              |                           |                                                                                                    |
| Attachment Rep              | ository               |                                     |                                                   | A                            |                           |                                                                                                    |
|                             |                       | Cincol Cincilners                   |                                                   | 0                            |                           |                                                                                                    |

If there are findings noted in the Site Visit Report, they will be listed and described on the Acknowledgment form. Use the Corrective Action Response field to describe the actions taken to resolve the finding and the Corrective Action Upload field to submit any requested materials. See example below:

| Home                            | Administration • | Searches -                                              |                                          |                                             |                               | 🚺 📒 🛛 Uluer One 1 -                                                                                                 |
|---------------------------------|------------------|---------------------------------------------------------|------------------------------------------|---------------------------------------------|-------------------------------|----------------------------------------------------------------------------------------------------|
| CMR-2023-                       | 33               | 87/22/2122                                              | Breach of Pil Policy                     | The Breach of Pil policy is missing informs | tion.                         | New Note   Print   Save                                                                                             |
| Merchaning Work                 |                  |                                                         |                                          |                                             |                               | ✓ Attention                                                                                                    |
| Programmatic Me<br>Weinfeltiget | enter C          | Is Corrective Action<br>Required?<br>dified in by MOVAL | Yes No                                   |                                             |                               | <ul> <li>Programmatic exknowledgement to required.</li> <li>Fiscal finding advice/ledgement to required.</li> </ul> |
| Site Visit Repo                 | ərt.             | Response Time or Due<br>Date:                           | Corrective Action Request:               |                                             |                               |                                                                                                    |
|                                 | C                | 97/31/2022                                              |                                          |                                             |                               |                                                                                                    |
| Site Visit<br>Acknowledge       | ment             | Acknowledgement:                                        |                                          |                                             |                               |                                                                                                    |
| Acknowledgeme                   | nt Form          | Corrective Action Respon                                | 14F                                      |                                             | Contective Action Upload:     |                                                                                                    |
| V Tools                         |                  | The agency created the                                  | estached policy and it submetting for MC | DVA's review and approval                   | Select .                      | J Done                                                                                                    |
| Landing Page                    |                  |                                                         |                                          |                                             | Processing of the Parking put | ×                                                                                                    |
|                                 |                  |                                                         |                                          |                                             |                               |                                                                                                    |
|                                 |                  | Programmatic Find                                       | ings                                     |                                             |                               |                                                                                                    |

If there are no findings, or if the findings do not require corrective action, the Acknowledgment Form must still be completed by clicking on the Acknowledgment radio button, saving, and submitting the form. If there are findings requiring corrective action, when the corrective action response(s) and corrective action upload(s) have been completed, click on the Acknowledgment radio button. Once the form has been completed, select the Save button in the upper right-hand corner of the window. If there are any incomplete fields, an

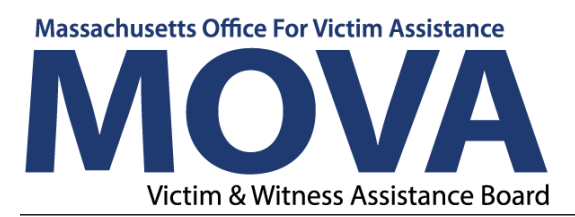

error notification will be generated and in the upper right-hand corner of the form and an attention box will appear and provide instruction as to what is required on the form. Once the form is saved successfully without error, navigate to the Status Options on the left-hand side menu and change the status to "Monitoring Findings Acknowledgment Submitted" then choose OK to submit. The Acknowledgement Form will then go to the MOVA administrator for review.

If further information is required by MOVA after the Acknowledgment Form has been submitted, users will receive a notification via email and the Compliance Monitoring process will return to Monitoring Findings Acknowledgment Required. This will require the user to log back in to eGrants. The Compliance Monitoring Report process will be available from the Dashboard under My Tasks. If it cannot be found under My Tasks, the process can be searched for by selecting Searches from the menu across the top of the window. See the previous section on Pre-Visit Worksheets for further instructions on how to utilize the search function to find a compliance monitoring report process. Once the Compliance Monitoring Report has been found, open the document by clicking on the name (CMR-2024-XXXX-XX). From the Document Landing Page, scroll down the menu on the lefthand side of the window to the Notes section. An exclamation point indicates that there is a note from the MOVA administrator explaining what further steps are needed from the user to acknowledge and resolve any findings. After these steps have been completed, the user must re-save the Acknowledgement form and then navigate to the Status Options on the left-hand side menu and change the status to "Monitoring Findings Acknowledgement Submitted" again. This process will be repeated until all findings have been acknowledged and corrective actions resolved successfully.

### **Monitoring Complete**

When all findings have been acknowledged and resolved successfully, the status of the Compliance Monitoring Report process will change to Monitoring Complete. At this point, users will receive an email indicating that the status of the Compliance Monitoring Report process has been changed to "Monitoring Complete." Once the status has been changed by the MOVA Administrator to Monitoring Complete, the site visit process has ended and there are no further actions required from the user.